# SIGN-ON

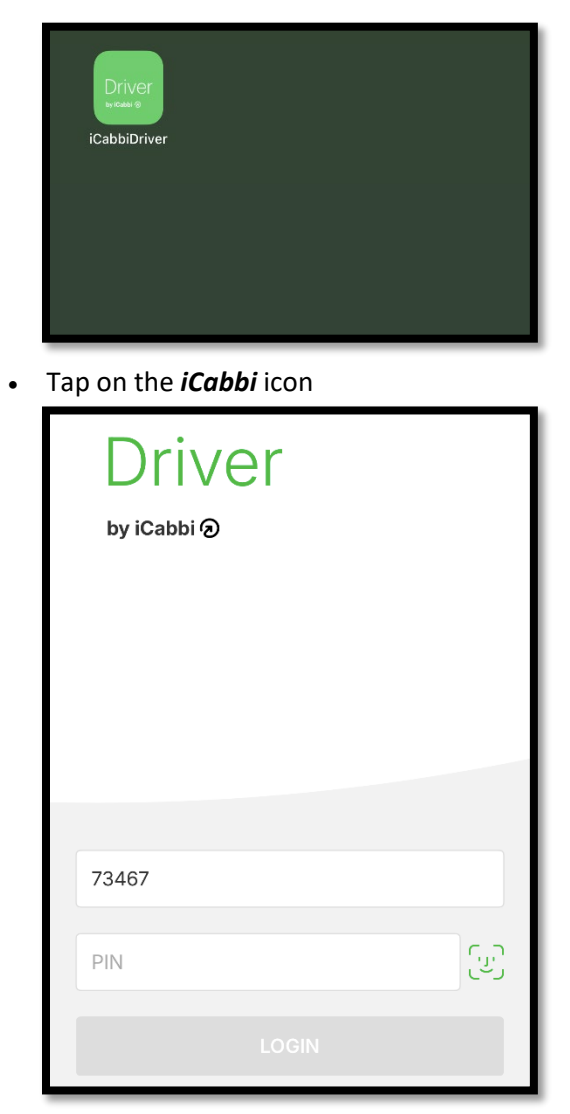

- In DRIVER NUMBER field enter FACE ID
- In **PIN NUMBER** field enter 4-digit password.
- Touch LOGIN
- Press "ACCEPT" to obey traffic laws to proceed

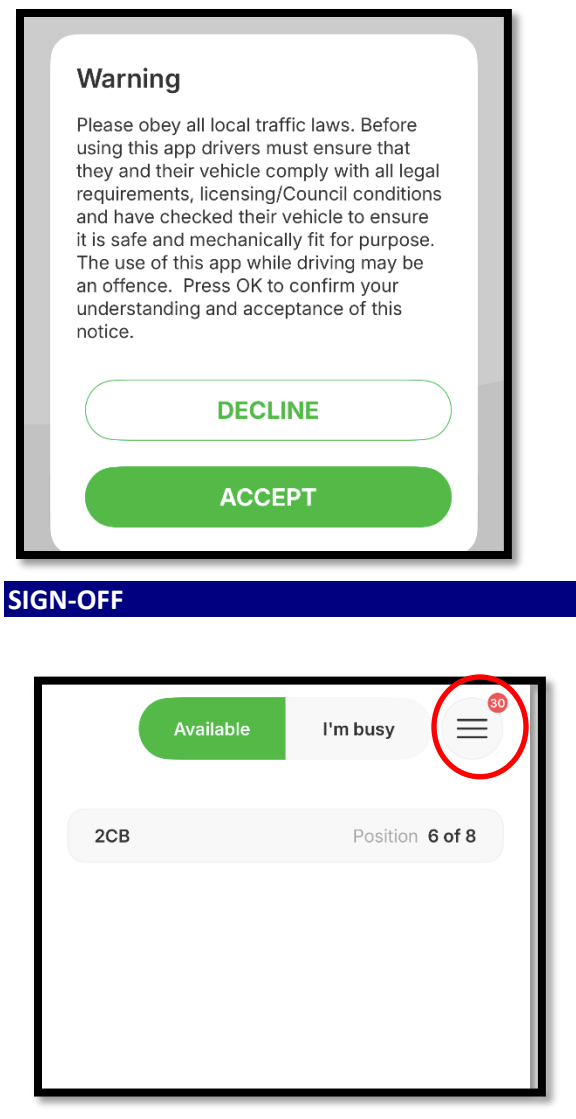

• Tap Menu bar on the top right of the screen

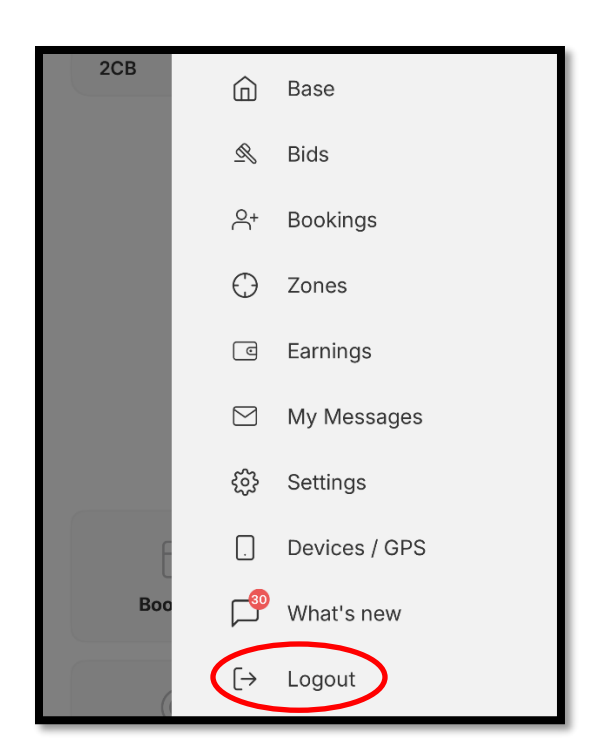

• Tap LOG OUT on screen (R)

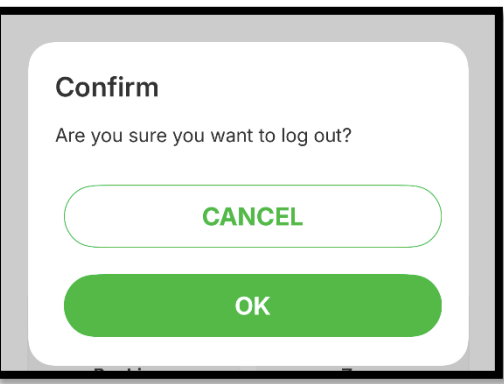

• Tap **OK** to log-off or **CANCEL** to go back

#### DISPATCH TRIP WORKFLOW

# Job Offer/Accept

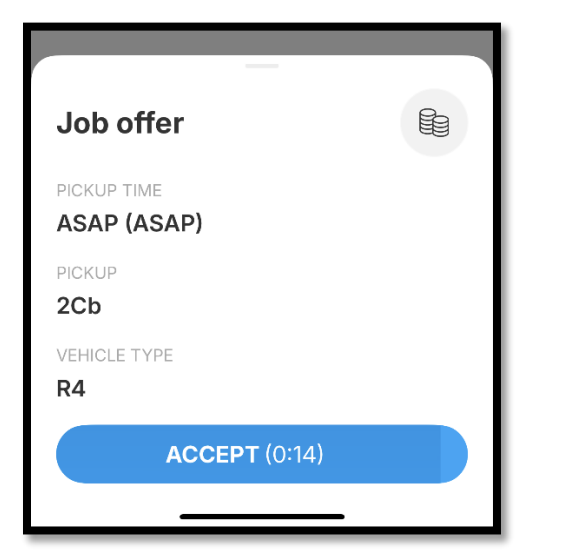

 The NEW JOB offer screen (L) is presented when the Dispatch system identifies a matching driver.

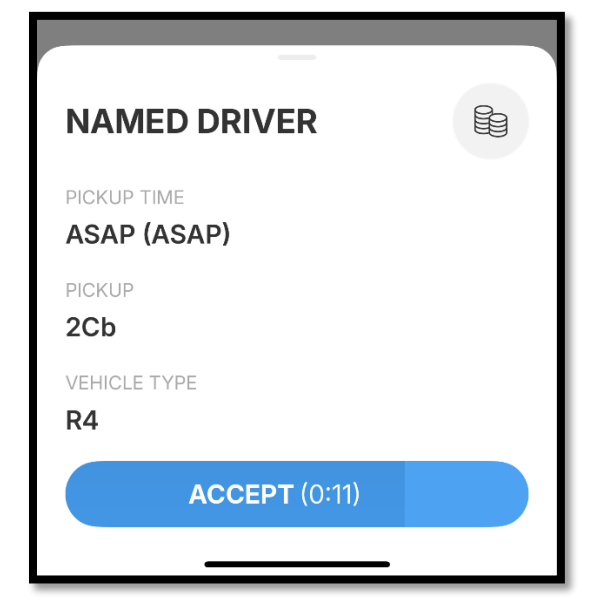

- The **DESIGNATED** trip offer screen is presented when the Dispatcher manually dispatches the trip to you
- To ACCEPT the trip, touch the blue area of the screen and the full trip details will be displayed
- To decline the trip, swipe down on the trip offer
- To ignore the trip, do nothing and trip should disappear. Tap **Available**
- If trip is Accepted only the Pickup Address is displayed and the **ARRIVED** button is seen

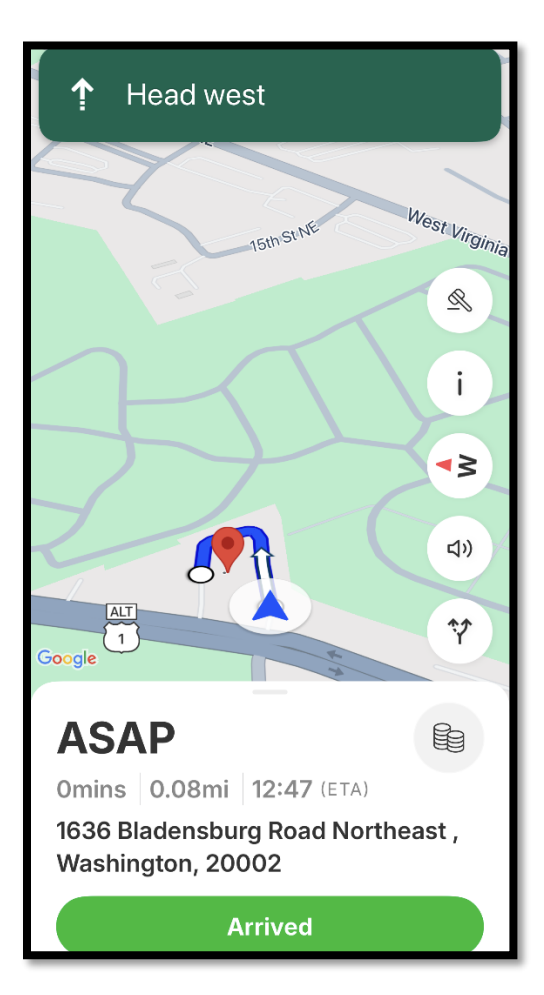

| ASAP                                              |        |
|---------------------------------------------------|--------|
| 0.08mi 12.47 (ETA)                                |        |
| PICKUP ADDRESS                                    |        |
| 1636 Bladensburg Road Northe<br>Washington, 20002 | east , |
| PASSENGER                                         |        |
| Christopher Williams                              |        |
| 2028691220                                        |        |
| FARE TYPE                                         |        |
| Metered                                           |        |
| PAYMENT TYPE                                      |        |
| Pay in car                                        |        |
|                                                   |        |
|                                                   |        |
| Arrived                                           |        |

- Scroll down to see more trip details
- At pickup address press the Arrived icon shown above. The customer will receive a text message and a phone call notifying them of your arrival
- It is still recommended to call the customer using the number on the trip to let them know you are outside

### Arrived

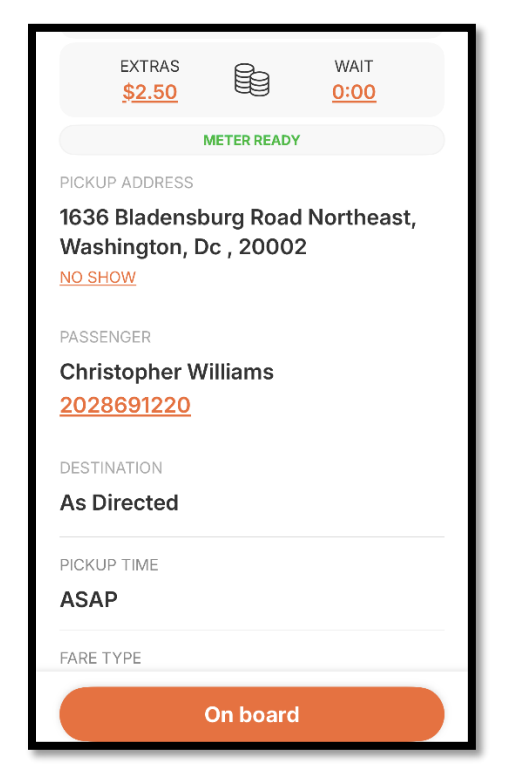

- At pickup address after you pressed the Arrived icon shown above. The "On Board" option will appear
- Do **NOT** press "On Board" without the customer in your vehicle.
- When the customer in confirmed and inside the vehicle, you may press "On Board" which will then activate the meter for a dispatched trip.

# **NO-SHOW (Arrived Mode Only)**

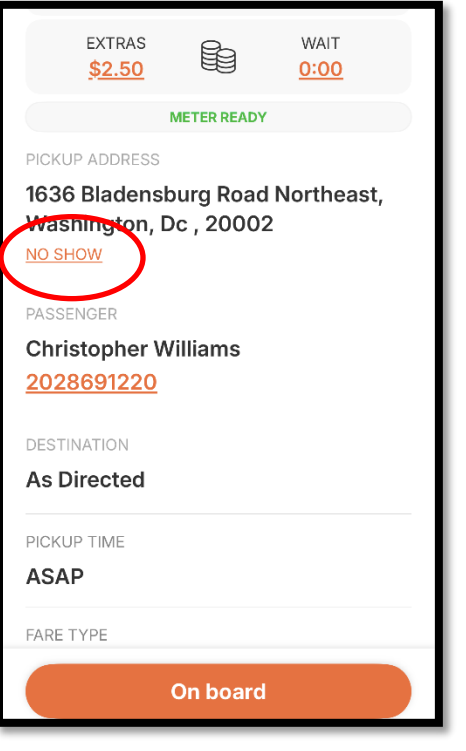

- Tap No-Show under the pickup address, then tap "OK".
- Type in the reason for No-Show, ex: No Answer and tap "SEND"

## Start Meter/End Meter

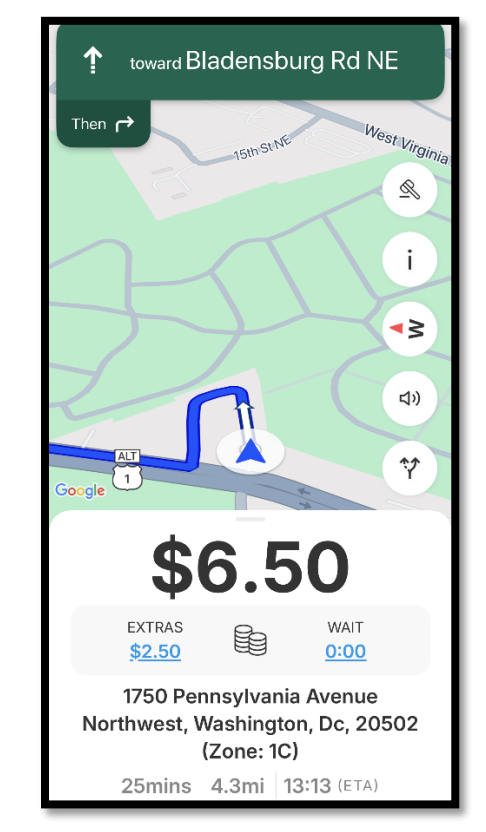

- To start meter tap On Board button
- The Destination Address will be displayed.

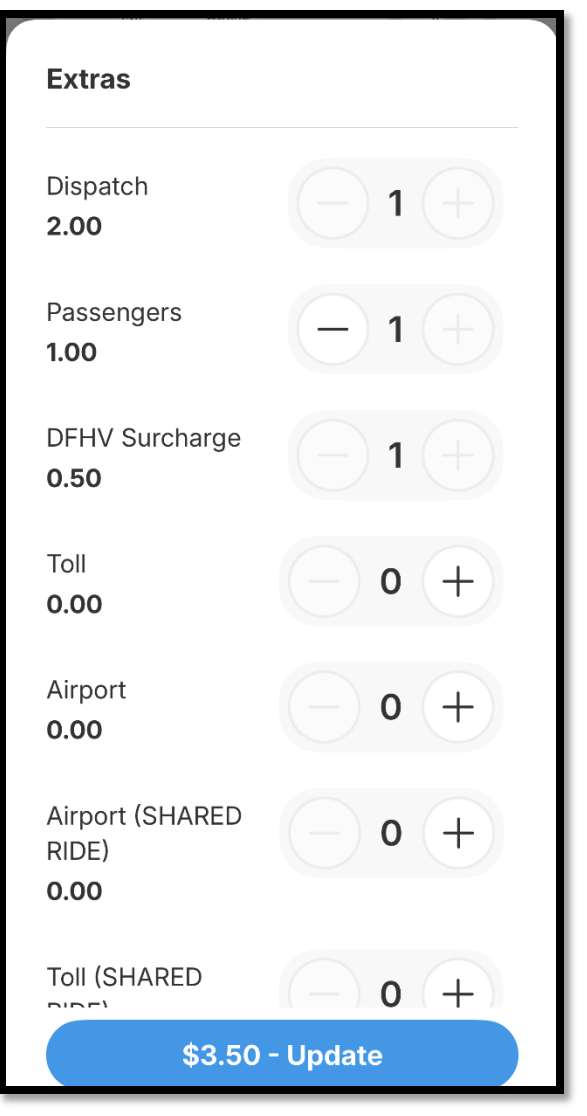

- Tap EXTRAS while in the HIRED mode
- User the + to add **EXTRAS.** Select extras and touch "UPDATE"
- At the end of the trip, right-swipe STOP TRIP
- Then swipe END TRIP

| \$                                                                       | 77                                      | '0                                      |
|--------------------------------------------------------------------------|-----------------------------------------|-----------------------------------------|
| EXTRAS<br><u>\$3.50</u>                                                  |                                         | WAIT<br><u>0:48</u>                     |
| DESTINATION<br>1750 Pennsyl<br>Northwest, W<br>(Zone: 1C)<br>25mins 4.3m | vania Ave<br>/ashingtor<br>ni   13:15 ( | nue<br>n, Dc, 20502<br><sup>(ETA)</sup> |
| PICKUP TIME<br>ASAP                                                      |                                         |                                         |
| FARE TYPE<br>Metered                                                     | FAF<br>\$0                              | RE<br><b>0.00</b>                       |
| PAYMENT TYPE<br>Pay in car                                               |                                         |                                         |
|                                                                          | Stop trip                               |                                         |

- At the end of the trip, press STOP TRIP
- Then Press END TRIP
  Payment

| Fare                    | \$4.00        |
|-------------------------|---------------|
| Toll                    | <u>\$0.00</u> |
| Тір                     | <u>\$3.00</u> |
| Extras                  | <u>\$3.50</u> |
| Wait time: <b>0 min</b> | \$0.20        |
|                         |               |
|                         |               |

CASH: On the "Payment Summary" screen, enter in your tip and/or tolls for Cash and Account trips. Then press, "PROCEED" to close and finish the Cash/ Account trip. CREDIT: After you stop the meter, the customer will complete the trip on the card device including their tip and enter/tap their card. The approval of the transaction will close your trip and return to the home screen. If declined the customer must provide an alternative payment method

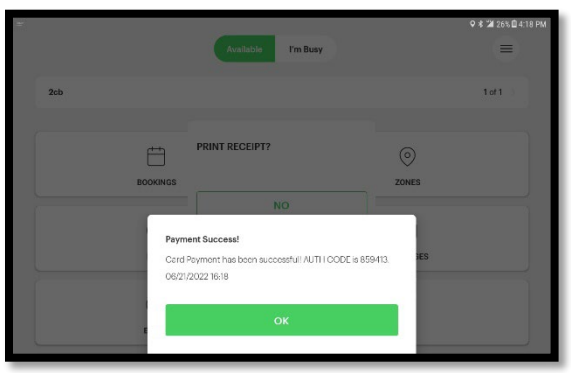

**Payment Confirmation:** If payment by CREDIT, the Payment Success message will show. **Receipt:** Tap **PRINT** on the card device to print a paper receipt for the passenger or for your records.

## **Street Hire**

| 12:50 🕇    |                |        | ul S     | •    |
|------------|----------------|--------|----------|------|
|            | Available      | l'm bu | sy       |      |
|            |                |        |          |      |
| 2CB        |                |        | sition 6 | of 7 |
|            |                |        |          |      |
|            |                |        |          |      |
|            |                |        |          |      |
|            |                |        |          |      |
|            |                |        |          |      |
|            | -              |        |          |      |
| F          |                |        | (0)      |      |
| Select a b | usy option     |        |          |      |
| 🕒 Take     | e a short brea | ak     |          |      |
| 🚫 Long     | g break / Eng  | laged  |          |      |
| E Hire     | d              | >      |          |      |
| ළිම් Fixe  | d Fare Hired   |        |          |      |

Tap **I'm Busy** and then Tap **Hired** to start a Street Hire trip **HOME SCREEN MENU OPTIONS** 

| Available | I'm busy        |
|-----------|-----------------|
| 2CB       | Position 6 of 8 |
|           |                 |
|           |                 |
|           |                 |
|           |                 |
|           |                 |
| Bookings  | )<br>Zone       |
|           |                 |
| )<br>Base | Messages        |
| 0         | •               |
|           | <u> </u>        |

## HOME: Home screen

| Bookings                           |                                                                                                    |               |           |
|------------------------------------|----------------------------------------------------------------------------------------------------|---------------|-----------|
| Upcoming                           | ightarrow<br>Next Day                                                                                     | ⊖+<br>My Jobs | Completed |
| FEBRUARY<br><b>\$10.70</b><br>Cash | FEBRUARY 2025           \$10.70         1636 Bladensburg Road Northe           Cash         24/02 @ 12:46 |               |           |
| <b>\$16.59</b><br>Cash             | 3535 Jay Street Northeast , W                                                                             |               |           |

**BOOKINGS:** List of Upcoming, Next Day, My Jobs and Completed Trips.

Completed trips have a full list of the completed trips that you have run and serves as a manifest. Tap the trip for full details of the completed trip.

| ier 🖬 ier                                           | Q 8 🕼 5% 🗎 2:00 |
|-----------------------------------------------------|-----------------|
| ←                                                   | Ģ               |
| Transaction Details                                 |                 |
| Journey                                             | Payment         |
| Booking ID:                                         | Payment type:   |
| 4797533A                                            | Pay in car      |
| From:                                               | fare:           |
| 1636 BLADENSBURG RD NE, WASHINGTON, DC 20002<br>USA | \$4.50          |
|                                                     | Extras:         |
| 10:<br>1625 PLADENERUDO DO NE WASHINGTON DO 20002   | \$1.25          |
| USA                                                 | Tolli           |
| Pickup                                              | \$0.00          |
| Jun 22, 2022 11:42:58 AM                            | Tip:            |
| Descention                                          | \$0.00          |

**Manifest:** Completed trips have a full list of the completed trips that you have run and serves as a manifest. Tap the trip for full details of the completed trip.

| S= |                  |         | ♥ \$ 121 47% ■ 1 | 1:43 AM |
|----|------------------|---------|------------------|---------|
| ←  |                  |         |                  |         |
|    | Zones            |         |                  |         |
|    | 7DNE             | DRIVERS | 1085             |         |
|    | CURRENT LOCATION |         |                  |         |
|    | Silver Spring    |         | 2 0 ♡            |         |
|    | NEARBY ZONES     |         |                  |         |
|    | 4cb              |         | 2 0 ♡            |         |
|    | 4b               |         | 1 0 ♡            |         |
|    |                  |         |                  |         |

**ZONES:** List of Nearby and Active Zones with trips

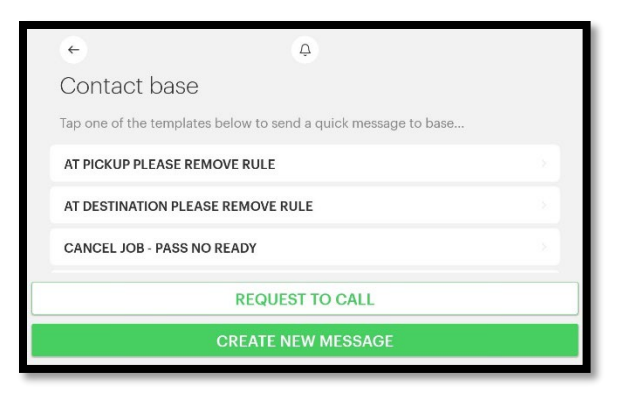

### **BASE:** Canned messages to contact Dispatch

| ÷          |             |          | Ģ       |
|------------|-------------|----------|---------|
| Mess       | ages        |          |         |
| 苗<br>Today | +1 Week     | +1 Month |         |
| 479499     | 1A 1636 BL  | A        | 11:36   |
| 479496     | 3A 1636 B   | LA       | 11:23 > |
| 479495     | 4A 1636 B   | A        | 11:19   |
| Please n   | ote your bo | 0        | 11:17   |

**MESSAGES:** Incoming and system messages. Tap on message for more details

| Bookings   | )<br>Zone        |
|------------|------------------|
| ()<br>Base | Messages         |
|            | <u>R</u><br>Bids |

**ENTER:** In case of an emergency, press and hold for this button 3-seconds until an asterisk (\*) is displayed. A silent alarm will be sent to base

# **FIXED FARE**

| ← Û                                                   |   |
|-------------------------------------------------------|---|
| Hired                                                 |   |
| Please provide a fixed fare to create the street job. |   |
| Enter Fare                                            |   |
|                                                       |   |
|                                                       |   |
|                                                       | ć |
| Hired                                                 |   |
| Please provide a fixed fare to create the street job. |   |
| 20.00 \$                                              |   |

#### MAIN AND OPTIONS MENU

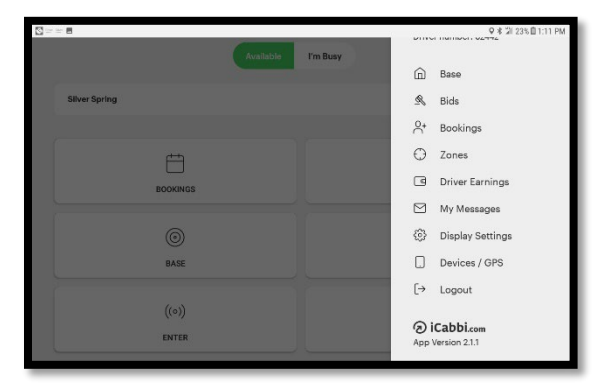

MAIN MENU SCREEN: Tap menu bars on Home screen to access

| Application settin  | gs |
|---------------------|----|
| Brightness          |    |
| Dark mode           |    |
| Font Size: Normal   | -+ |
| Use biometrics      |    |
| Job Status by Swipe |    |
| Google Navigation   |    |
|                     |    |

**Display Settings:** Ability to change Brightness, Screen Mode, Flip App or Font Size

- Tap I'M BUSY and select Fixed Fare Hire
- Enter the amount of the Fixed Fare and tap **CREATE**

#### BREAKS

| 1:03 🕻 4:35          |                        |  |  |  |
|----------------------|------------------------|--|--|--|
| Available            | l'm busy               |  |  |  |
| 2CB                  | Position 1of 7         |  |  |  |
|                      |                        |  |  |  |
|                      |                        |  |  |  |
|                      |                        |  |  |  |
|                      |                        |  |  |  |
|                      |                        |  |  |  |
| É                    | $\bigcirc$             |  |  |  |
| Select a busy option |                        |  |  |  |
| C Take a short break |                        |  |  |  |
| 🚫 Long break / E     | 🚫 Long break / Engaged |  |  |  |
| 🚱 Hired              | Hired                  |  |  |  |
| 등음 Fixed Fare Hired  |                        |  |  |  |
|                      |                        |  |  |  |

Tap <mark>I'M BUSY</mark> and select Break Type.

"Take a short break" will stop dispatch work for 5 minutes then return to Available.

"Long Break/ Engaged" will stop dispatch work until you make yourself available again by tapping "Available" on the home screen.

| 1:03 | <b>L</b> 4:42 |          | - • 🕢 • |
|------|---------------|----------|---------|
|      | Available     | l'm busy |         |
|      |               |          |         |
|      |               |          |         |
|      |               |          |         |
|      |               |          |         |
|      |               |          |         |
|      |               |          |         |
|      |               |          |         |
|      |               |          |         |
| E    |               | (        | 0       |
| Воо  | kings         | Zo       | one     |
| (    | 0             | E        |         |
| В    | ase           | Mes      | sages   |
| 1    | <u>ר</u>      | ¢        | 8       |
| EN   | ITER          | В        | ids     |
|      |               | _        |         |

To make yourself "Available" again, you must tap where you see the word Available. It will turn green to indicate that you are ready for dispatch work